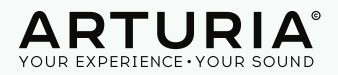

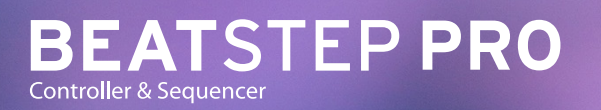

#### Dear Musician,

**Congratulations** on your purchase of Arturia BeatStep Pro. BeatStep Pro is the combination of a pad/knob MIDI controller and a versatile standalone sequencer.

BeatStep Pro can be configured and used in many different ways. We can not list them all here, but we can try and give you a few examples in this quickstart.

Musically Yours,

The Arturia Team

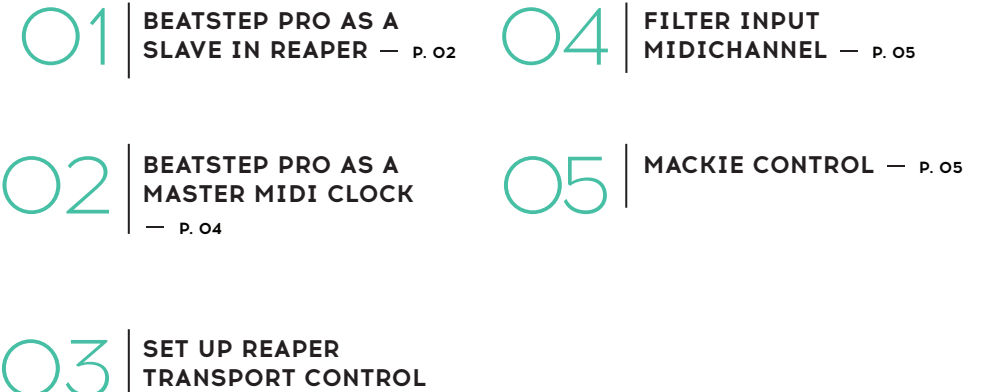

TRANSPORT CONTR – P. 04

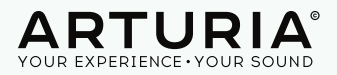

# **1. BEATSTEP PRO AS A SLAVE IN REAPER**

#### **First Step**

First, to make sure the Beatstep Pro will play at the same tempo as Pro tools, and will respond to Start & Stop messages, set the "Sync" mode to "USB".

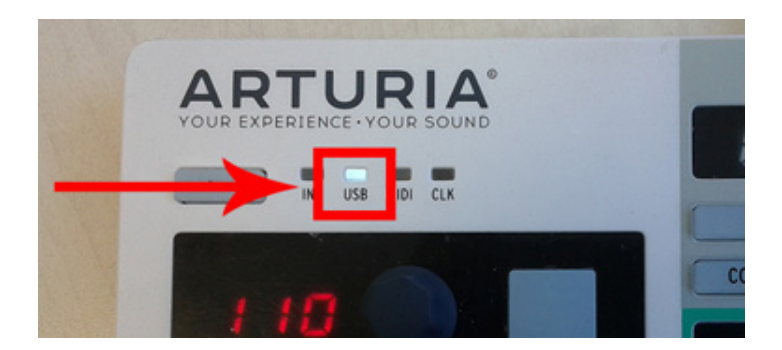

#### Second Step

Open REAPER Preferences from the REAPER menu.

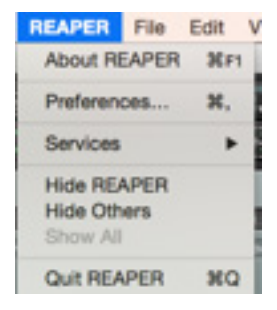

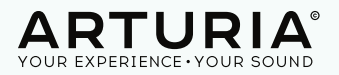

Then select MIDI DEVICES from the Preferences Menu.

|                      | REAPER Pr                              | eferences                                 |                       |
|----------------------|----------------------------------------|-------------------------------------------|-----------------------|
| General              | MIDI hardware settings                 |                                           |                       |
| Paths                | MIDI inputs to make available (selecta | ble as track inputs and/or learnable or a | action-bindable):     |
| Keyboard/Multitouch  | Device                                 | Mode                                      |                       |
| Project              | Arturia - Arturia BeatStep Pro - A     | rturia BeatS <disabled></disabled>        |                       |
| Track/Send Defaults  | Arturia - Arturia BeatStep Pro - B     | eatStepPro < <disabled></disabled>        |                       |
| Media Item Defaults  | <device found="" not=""></device>      | VKB,                                      |                       |
| Audio                | «device not found»                     | VKB,                                      |                       |
| Device               | <device found="" not=""></device>      | VKB,                                      |                       |
| MIDI Devices         | <device found="" not=""></device>      | VKB,                                      |                       |
| Buffering            |                                        |                                           |                       |
| Playback             | MIN outputs to make suplishin issist   | table as track outsubly                   | Add joystick MIDL     |
| Seeking              | Davice                                 | Mode                                      |                       |
| Recording            | Arturia - Arturia BeatStep Pro - A     | rturia BeatS, crisabled>                  |                       |
| Loop Recording       | Arturia - Arturia BeatSten Pro - B     | eatStepProj. cdisabled>                   |                       |
| Rendering            |                                        | enterprise conserver                      |                       |
| Appearance           |                                        |                                           |                       |
| Media                |                                        |                                           |                       |
| Peaks/Waveforms      |                                        |                                           |                       |
| Fades/Crossfades     |                                        |                                           |                       |
| Track Control Panels |                                        |                                           | Reset al MIDI devices |
|                      | On stop/play: C Send all-notes-of      | T Reset pitch Reset CC                    |                       |
| Theme Editor         |                                        |                                           |                       |

Double Click on "Disabled" Mode for the Midi Outputs of Arturia BeatStep Pro and choose Enable "Output" and "Send Clock"

|                                                                              |                                                                                                    | REAPER                                             | Preferences                                                                           |                                                                                   |                                                |
|------------------------------------------------------------------------------|----------------------------------------------------------------------------------------------------|----------------------------------------------------|---------------------------------------------------------------------------------------|-----------------------------------------------------------------------------------|------------------------------------------------|
| ▼ General<br>Paths                                                           | MIDI hardware se<br>MIDI inputs to mail<br>Device                                                                                                    | ettings<br>ke available (selec                     | ctable as track inp                                                                   | uts and/or<br>Mode                                                                | learnable or action-bin                        |
| ▼ Project<br>Track/Send Defaults<br>Media Item Defaults<br>▼ Audio<br>Device | Arturia - Arturia<br>Arturia - Arturia<br><device fou<br="" not=""><device fou<br="" not=""><device fo<="" not="" td=""><td>BeatStep Pro -<br/>BeatStep Pro -<br/>ind&gt;</td><td>Arturia BeatS</td><td><disabled<br><disabled<br>VKB,<br/>VKB,<br/>IIDI Outp</disabled<br></disabled<br></td><td>t&gt;<br/>t&gt;<br/>sut</td></device></device></device> | BeatStep Pro -<br>BeatStep Pro -<br>ind>           | Arturia BeatS                                                                         | <disabled<br><disabled<br>VKB,<br/>VKB,<br/>IIDI Outp</disabled<br></disabled<br> | t><br>t><br>sut                                |
| MIDI Devices<br>Buffering<br>Playback                                        | <device fo<="" not="" td=""><td>Device name:<br/>Alias name:</td><td>Arturia - Arturia<br/>Arturia - Arturia</td><td>BeatStep P<br/>BeatStep</td><td>ho - Arturia BeatStep<br/>Pro - Arturia BeatSte</td></device>                                                                                                    | Device name:<br>Alias name:                        | Arturia - Arturia<br>Arturia - Arturia                                                | BeatStep P<br>BeatStep                                                            | ho - Arturia BeatStep<br>Pro - Arturia BeatSte |
| Seeking<br>Recording<br>Loop Recording<br>Rendering                          | Device<br>Arturia - Arturia<br>Arturia - Arturia                                                                                                    | Enable out; Send clock Open devic Offset output to | out to this device<br>/SPP to this device<br>e in low latency/lo<br>a this device by: | e<br>ow precisio<br>0.00                                                          | n mode<br>ms                                   |
| Media<br>Peaks/Waveforms                                                     |                                                                                                    |                                                    |                                                                                       | OK                                                                                | Cancel                                         |

Note : If the clock of your Beatstep pro is slaved by Reaper any devices connected to the Beatstep pro will be slaved by Reaper too.

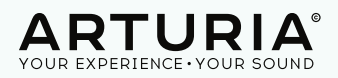

## 2. SET REAPER AS A MIDI CLOCK SLAVE

Pro tools support to be a Midi clock slave only with MTC, SPP+clock, and SMPTE LTC. Beatstep pro doesn't provide this feature.

## **3. SET UP REAPER TRANSPORT CONTROL**

Open Preferences window from the Reaper menu and select MIDI Devices.

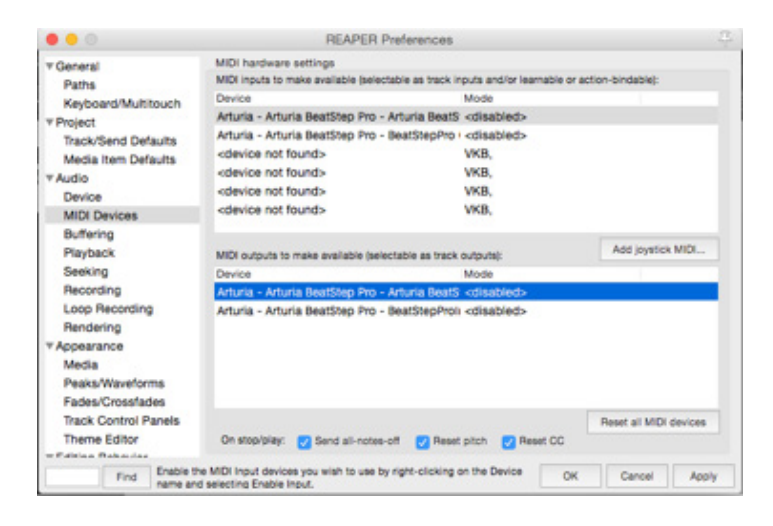

Click on "disabled" mode for the Midi inputs and select Enable input and Enable input for control messages

| 0                    | REAPER Preferences                                   |                               |                       |
|----------------------|------------------------------------------------------|-------------------------------|-----------------------|
| General              | MIDI hardware settings                               |                               |                       |
| Paths                | MIDI inputs to make available (selectable as track i | inputs and/or learnable or ac | tion-bindable):       |
| Keyboard/Multitouch  | Device                                               | Mode                          |                       |
| Project              | Arturia - Arturia BeatStep Pro - Arturia BeatS       | S Enabled+Control             |                       |
| Track/Send Defaults  | Configure input                                      | disabled><br>KB.              |                       |
| Media nem Derauits   | ✓ Enable input                                       | KB.                           |                       |
| Audio                | ✓ Enable input for control messages                  | KB.                           |                       |
| Device               | colemine not founds                                  | VKB                           |                       |
| MIDI Devices         | Superior institution                                 | True,                         |                       |
| Buffering            |                                                      |                               | And Dought & MITH     |
| Playback             | MIDI outputs to make available (selectable as track  | k outputs):                   | Hand Johanny Human    |
| Seeking              | Device                                               | Mode                          |                       |
| Recording            | Arturia - Arturia BeatStep Pro - Arturia BeatS       | S «disabled»                  |                       |
| Loop Recording       | Arturia - Arturia BeatStep Pro - BeatStepPro         | II «disabled»                 |                       |
| Rendering            |                                                      |                               |                       |
| Appearance           |                                                      |                               |                       |
| Media                |                                                      |                               |                       |
| Peaks/Waveforms      |                                                      |                               |                       |
| Fades/Crossfades     |                                                      |                               |                       |
| Track Control Panels |                                                      |                               | Reset al MIDI devices |
| Thoma Editor         | On stop/blay: Send all-notes of Base                 | t nitch                       |                       |
|                      |                                                      |                               |                       |

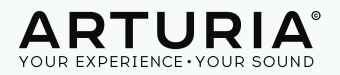

## 4. FILTER INPUT MIDICHANNEL

Default MidiChannel used by the BeatStep Pro are different. Sequencer one send on channel 1, sequencer 2 on channel 2 and Drum sequencer on channel 10.

If you want to use only one sequencer on a Midi or Instrument track of Reaper you will need to filter Midi channels.

Create a new track and add the Plugin you want to control to the track

Then Click on "Analog IN 1" and choose "Input MIDI" => "Arturia BeatStep

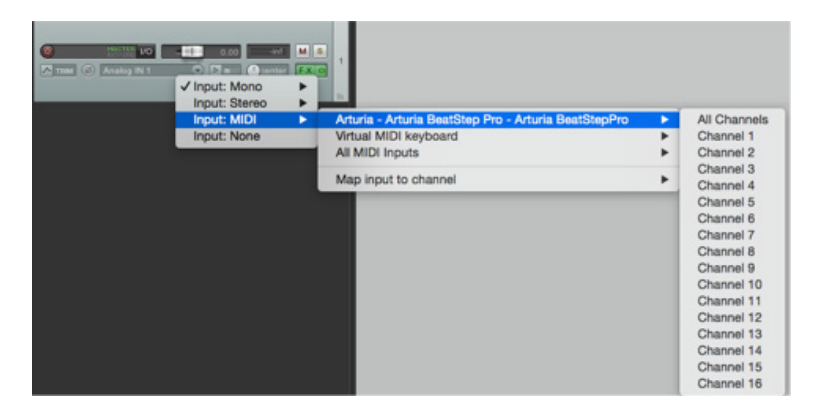

Pro" => and select the correct channel.

## 5. MACKIE CONTROL

First check that your BeatStepPro is set on Mackie Control mode and not on HUI mode in the global parameter of the MidiControlCenter.

| Mackie Control | / HUI |   |
|----------------|-------|---|
| MCU/HUI        | MCU   | ۲ |
|                |       |   |

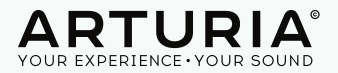

Open Preferences window from the Reaper menu and select Control Surfaces.

|                                                                                                    |                   | REAPER                                                   | Preferences                                         |                                       |   |
|----------------------------------------------------------------------------------------------------|-------------------|----------------------------------------------------------|-----------------------------------------------------|---------------------------------------|---|
| meune<br>Deske Misueforme                                                                                                    | Control surfaces  |                                                          |                                                     |                                       |   |
| Peaks/Waveforms<br>Fades/Crossfades<br>Track Control Panels<br>Theme Editor<br>Envelope Display<br>Automation<br>Mouse Modifiers<br>MOI Editor<br>* Media<br>MOI<br>Video/PEX/Misc | Mackie Contro     | xl (dev 33.32)                                           |                                                     |                                       |   |
| * Plug-ins<br>Compatibility                                                                                                    |                   |                                                          |                                                     |                                       |   |
| VST                                                                                                    | Add               | Edit                                                     | Remove                                              | (changes will be applied immediately) | 1 |
| ReaScript<br>ReaMote                                                                                                    | Control surface d | isplay update the<br>nors opening aut<br>surface devices | evency: 15<br>tace MIDI devices<br>when stopped and | Hz (default: 16)                      |   |
| External Editors                                                                                                    |                   |                                                          |                                                     |                                       |   |
| Find                                                                                                    |                   |                                                          |                                                     | OK Cancel Acc                         |   |

Click on Add and select "Mackie Control Universal" as Control surface mode

Then set MIDI input on BeatStepProOutEditor and MIDI output on BeatStepPro InEditor. If you're on Windows select Arturia BeatStepPro (Port2) as input and output.

| Control surface mode:    | Mackie Control Universal                               |   |
|--------------------------|--------------------------------------------------------|---|
| MIDI input:              | Arturia - Arturia BeatStep Pro - BeatStepPro OutEditor | 0 |
| MIDI output:             | Arturia - Arturia BeatStep Pro - BeatStepProInEditor   | 0 |
| Surface offset (tracks): | 0                                                      |   |
| Size tweak:              | 9 (leave at 9 unless you know what you're doing)       |   |
| Ignore fader moves with  | hen fader is not being touched                         |   |
| Map F1-F8 to go to m     | arkers                                                 |   |

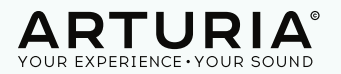

| Control surface mode<br>None<br>Arturia - Arturia<br>MIDI input Arturia - Arturia<br>MIDI output:<br>Arturia - Arturia | a BeatStep Pro - Arturia BeatStepPro<br>a BeatStep Pro - BeatStepPro OutEditor |
|----------------------------------------------------------------------------------------------------|--------------------------------------------------------------------------------|
| Arturia - Arturia<br>MIDI inpu<br>V Arturia - Arturia<br>MIDI output: Arturia - Arturia                                | a BeatStep Pro - Arturia BeatStepPro<br>a BeatStep Pro - BeatStepPro OutEditor |
| MIDI output: Arturia - Arturia                                                                                         | ReatStep Pro - ReatStepProInEditor                                             |
|                                                                                                    | a beatorep into a beatorep nomeanor                                            |
| Surface offset (tracks): 0                                                                                             |                                                                                |
| Size tweak: 9 (leave                                                                                                   | at 9 unless you know what you're doing)                                        |
| Ignore fader moves when fader is not b                                                                                 | eing touched                                                                   |
| Map F1-F8 to go to markers                                                                                             |                                                                                |

On your BeatStep Pro, Click on "Control Mode" and on the "knobs" button to see the MCU/HUI led on red.

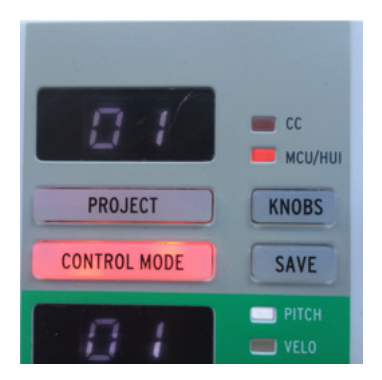

- Use the [<<] [>>] button to navigate trought the different tracks (8 by 8)
- First Row of knobs is for Panning
- Second Row of Knobs is Volume
- Impair steps is for mute
- Pair steps is for solo